فضاء التلميف

√ملف بحث

توضيــــح صديقى التلميذ، يمكنّك ملف بحث من : الاطلاع على الدروس والتمارين التي ينشرها مربوك لك ولكافة أقران قسمك، المشاركة فيها وذلك عبر إنجاز هذه البحوث الرقمية على جهازك، كما يوفر لك فرصة إرسالها إلى مربيك ليقوموا بتقييمها.

لندخل الآن معا من جديد فضاءك الخاص وذلك بالنقر على :
 فضاء التلاميذ
 أدخل معطيات الدخول الخاصّة بك ثمّ انقر على الزرّ :

الدخول

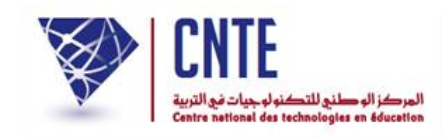

√ المشاركة في البحوث

لاحظ أنَّك بعد الدخول مباشرة تجد أمامك محور البحث مفتوحا كما يلي :

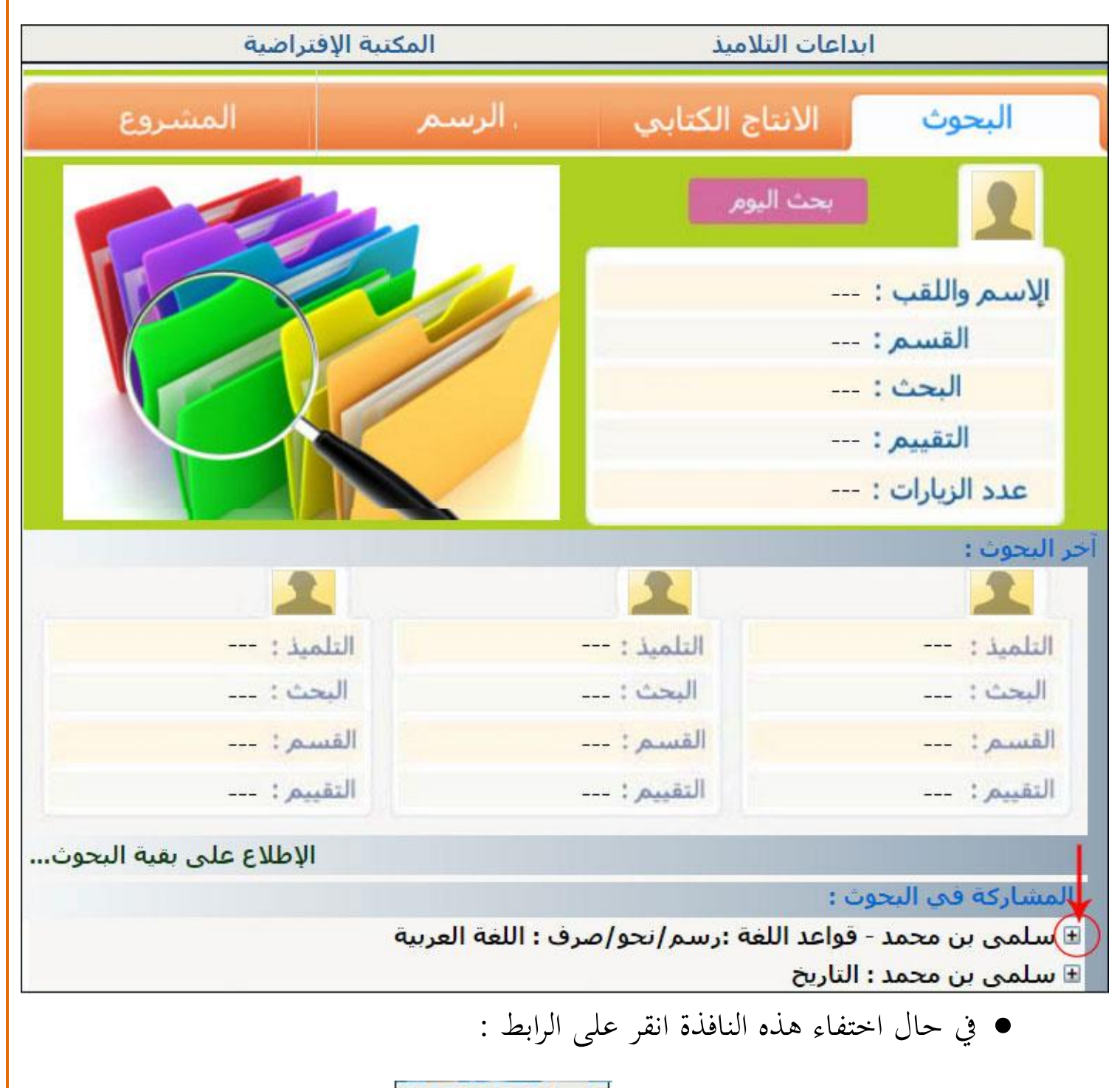

ابداعات التلاميذ

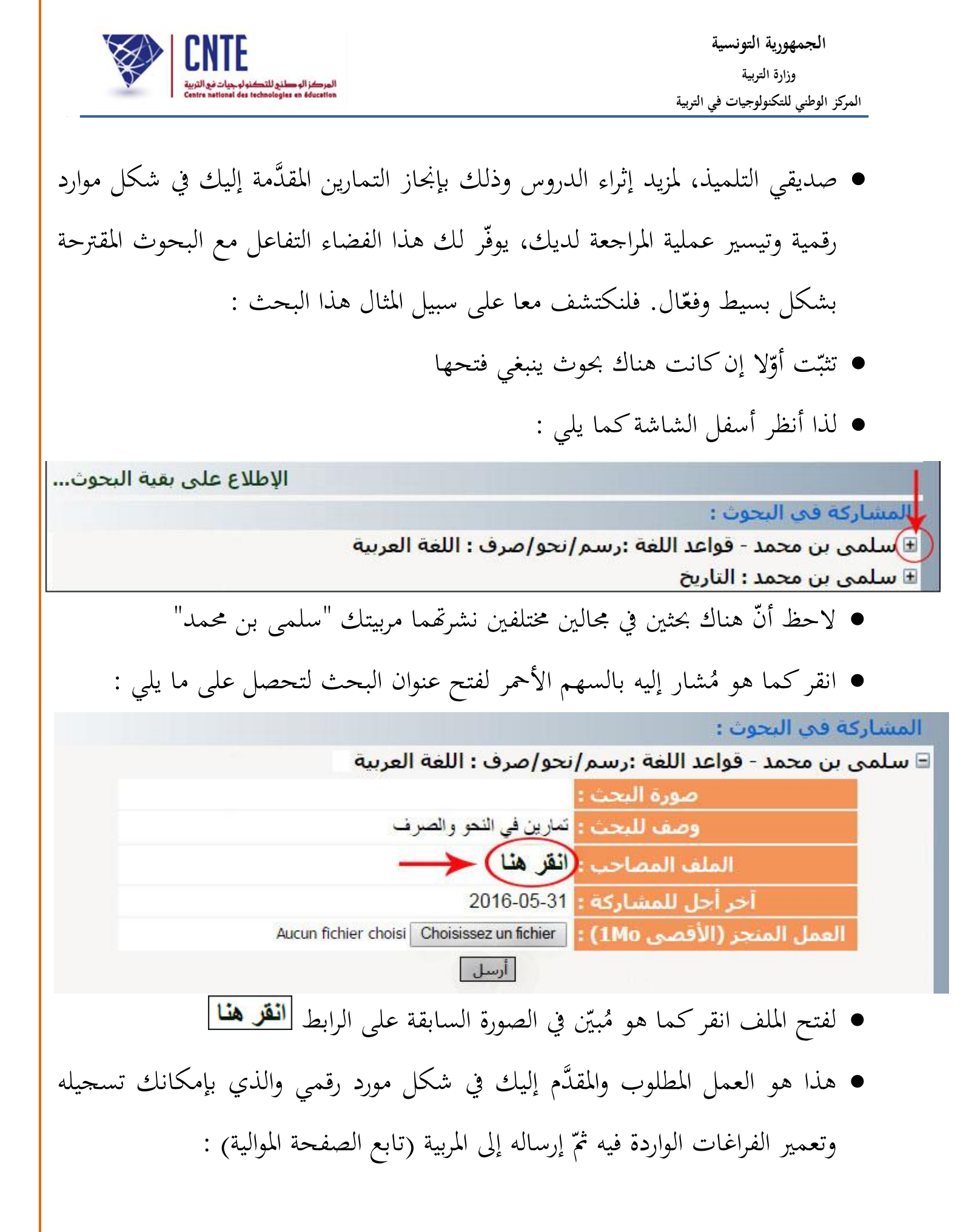

الجمهورية التونسية وزارة التربية المركز الوطني للتكنولوجيات في التربية

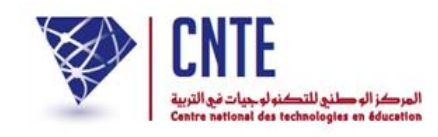

| 8             | امتحان الثلاثي الثانسي   | المدرسة الابتدانيّة المشاشة<br>المكناسي |  |
|---------------|--------------------------|-----------------------------------------|--|
| العدد<br>/ 20 | قواعد اللغة<br>سنة سادسة |                                         |  |
|               | لقسم :                   | الأسم و اللقب:                          |  |

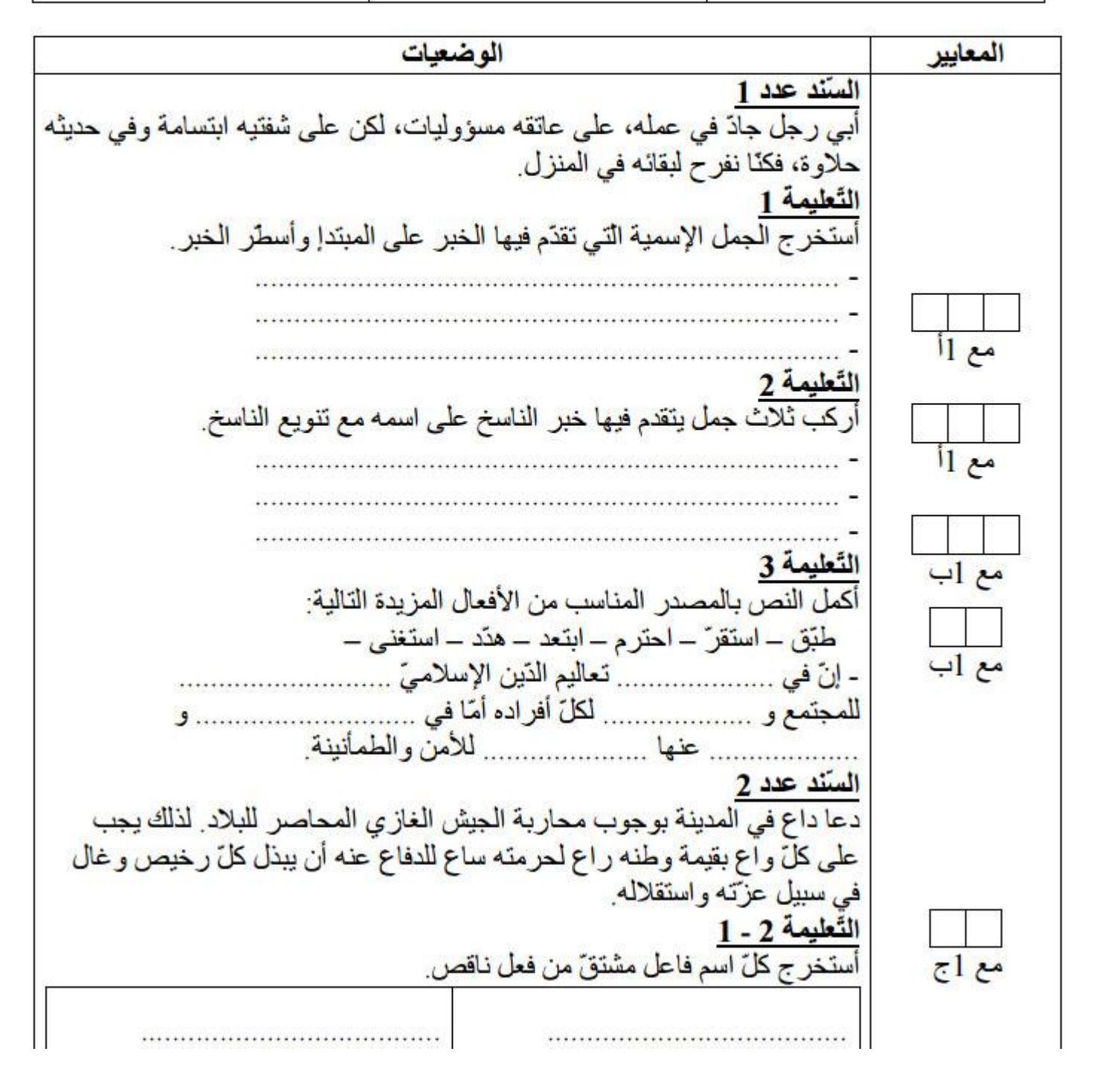

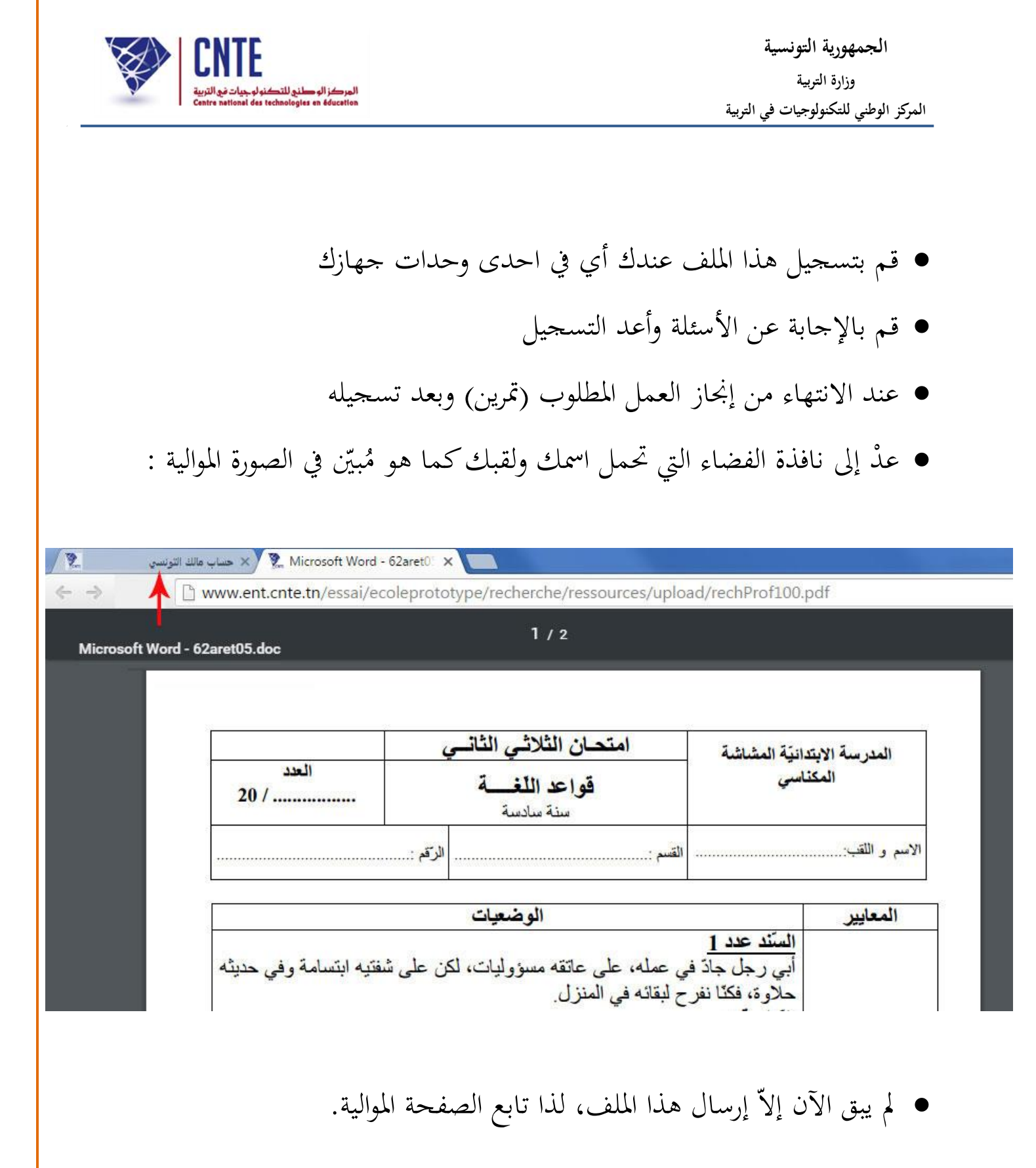

| المركز الوصلني للتكنولوجيات في التربية<br>Centre national des technologies en éducation | الجمهورية التونسية<br>وزارة التربية<br>المركز الوطني للتكنولوجيات في التربية |
|-----------------------------------------------------------------------------------------|------------------------------------------------------------------------------|
|                                                                                         | √ إرسال البحث                                                                |
| تسجيله عندك في احدى وحدات جهازك، ينبغي                                                  | <ul> <li>بصفتك تلميذا وبعد القيام بالتمرين و</li> </ul>                      |
| يلي :                                                                                   | إرساله إلى مربيتك <b>لتقييمه</b> وذلك كما                                    |
| فذة انقر على الرابط : <b>ابداعات التلاميذ</b>                                           | <ul> <li>للتذكير فقط وفي حال اختفاء هذه النا</li> </ul>                      |
|                                                                                         |                                                                              |
|                                                                                         | المشاركة في البحوث :                                                         |
| ف : اللغة العربية                                                                       | 🖃 سلمی بن محمد - قواعد اللغة :رسم/نحو/صر                                     |
|                                                                                         | صورة البحث :                                                                 |
| النحو والصرف                                                                            | وصف للبحث : تمارين في                                                        |
|                                                                                         | الملف المصاحب : انقر هذا                                                     |
| 201                                                                                     | اخر اجل للمشاركة : 6-05-31                                                   |
| Aucun fichier choisi Choisissez (<br>سل                                                 | العمل المنجز (الأقصى 1M0) :<br>أر                                            |
|                                                                                         |                                                                              |
|                                                                                         | • انقر على الزرّ                                                             |
|                                                                                         | Choisissez un fichier                                                        |
|                                                                                         | أو                                                                           |
|                                                                                         | Parcourir                                                                    |
| ن بتشغيله للإبحار عبر شبكة الأنترنت                                                     | <ul> <li>وذلك حسب محرّك البحث الذي قمن</li> </ul>                            |
|                                                                                         | <ul> <li>لتحصل على علبة الحوار التالية :</li> </ul>                          |
|                                                                                         |                                                                              |

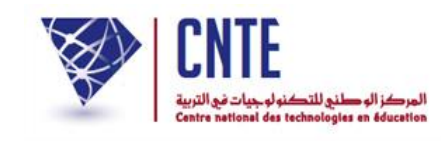

| 🥹 Envoi du fichier |                                                                                                    |                                                                                                    |                                                                                                    |  |  |
|--------------------|----------------------------------------------------------------------------------------------------|----------------------------------------------------------------------------------------------------|----------------------------------------------------------------------------------------------------|--|--|
| 🚱 🕞 🗢 🕌 « DATA1    | (E:) > Triade > Ressources numérique                                                                                    | es 🕨 👻 🐓                                                                                                    | Rechercher dans : Ressources 🔎                                                                                                    |  |  |
| Organiser 🔻 Nouvea | u dossier                                                                                                    |                                                                                                    | := - 🗌 🔞                                                                                                    |  |  |
| 🚖 Favoris          | Nom                                                                                                    | Modifié le                                                                                                    | Туре                                                                                                    |  |  |
| 📃 Bureau           | histoire5_1_fichiers                                                                                                    | 26/02/2016 11:44                                                                                                    | Dossier de fichie                                                                                                    |  |  |
| 🔚 Emplacements r   | 4francais_expr                                                                                                    | 06/11/2012 12:00                                                                                                    | Fichier PDF                                                                                                    |  |  |
| 🥽 Bibliothèques    | 4francais_langue                                                                                                    | 06/11/2012 11:46                                                                                                    | Fichier PDF                                                                                                    |  |  |
| Documents          | 4francais_langue2                                                                                                    | 06/11/2012 11:55                                                                                                    | Fichier PDF                                                                                                    |  |  |
| 🔛 Images           | 5expression_arabe                                                                                                    | 06/11/2012 11:44                                                                                                    | Fichier PDF                                                                                                    |  |  |
| 👌 Musique          | 🗊 5i9adh                                                                                                    | 06/11/2012 11:41                                                                                                    | Fichier PDF                                                                                                    |  |  |
| 🖳 Ordinateur       | 💼 rechProf102                                                                                                    | 23/05/2016 13:53                                                                                                    | Document Micro                                                                                                    |  |  |
| 🏭 OS (C:)          | rechProf102                                                                                                    | 23/05/2016 13:50                                                                                                    | Fichier PDF                                                                                                    |  |  |
| 👝 DATA 1 (E:)      | 51histoire01                                                                                                    | 28/11/2012 13:02                                                                                                    | Fichier PDF                                                                                                    |  |  |
| 👝 DATA 2 (F:)      | 52ar_9ira2at02                                                                                                    | 28/11/2012 13:05                                                                                                    | Fichier PDF 🚽                                                                                                    |  |  |
| -                  | •                                                                                                    |                                                                                                    | 4                                                                                                    |  |  |
| Non                | n du fichier :                                                                                                    | <b>~</b>                                                                                                    | Tous les fichiers                                                                                                    |  |  |
|                    |                                                                                                    |                                                                                                    |                                                                                                    |  |  |
|                    |                                                                                                    |                                                                                                    | Ouvrir Annuler                                                                                                    |  |  |
|                    | ، فيه العمل المطلوب                                                                                                    | قُل عندك والذي أنجزت                                                                                                    | • حدّد الملف المُسجَّ                                                                                                    |  |  |
| ك قد وقع تحميله :  | ل فيه العمل المطلوب<br>لعلبة الأولى. لاحظ أنّ ملفل                                                                      | قُل عندك والذي أنجزت<br>Duwrir لتعود آليا إلى ا                                                                                                    | <ul> <li>حدّد الملف المُسجَّ</li> <li>انقر على الزرّ</li> </ul>                                                                                                    |  |  |
| ى قد وقع تحميله :  | ، فيه العمل المطلوب<br>لعلبة الأولى. لاحظ أنّ ملفل<br><b>ن : مجال اللغة</b><br>تحو والصرف<br>20<br>20                   | قُل عندك والذي أبخزت<br>قُل عندك والذي أبخزت<br>معرد آليا إلى ا<br>اللغة :رسم/نحو/صرف<br>مف للبحث :<br>مارين في ال<br>مف للبحث :<br>مارين في ال<br>ماركة : 20-10-<br>تو 20-10-<br>تو 20-10-                                                                                                    | <ul> <li>حدّد الملف المُسجَّ</li> <li>انقر على الزرّ</li> <li>انقر على الزرّ</li> <li>المشاركة في البحوث :</li> <li>عسلمى بن محمد - قواعد</li> <li>و</li> <li>أحر أحل</li> <li>العمل المنجر (الأورالية)</li> </ul>                                                                                                    |  |  |
| ئ قد وقع تحميله :  | ، فيه العمل المطلوب<br>لعلبة الأولى. لاحظ أنّ ملفل<br>من محال اللغة<br>تحو والصرف<br>(rechProf(1).docx) Choisisses<br>ل | قُل عندك والذي أنجزت<br>معندك والذي أنجزت<br>Ouvrir<br>اللغة :رسم/نحو/صرف<br>مورة البحث :<br>مورة البحث :<br>مورة البون :<br>مورة البون :<br>مورة البون :<br>مورة البون :<br>مورة البون :<br>مورة البون :<br>مورة البون :<br>مو | <ul> <li>حدّد الملف المُسجَّ</li> <li>حدّد الملف المُسجَّ</li> <li>انقر على الزرّ [</li> <li>المشاركة في البحوت :</li> <li>عسلمى بن محمد - قواعد</li> <li>عسلمى بن محمد - قواعد [</li> <li>وأحيرا أنقر على المنتخر (الأورادي المنتخر المنتخر منتخر المنتخر المنتخر المنتخر المنتخر المنتخر المنتخر المنتخر المنتخر المنتخر المنتخر المنتخر المنتخر المنتخر المنتخر المنتخر المنتخر المنتخر المنتخر المنتخر المنتخر المنتخر المنتخر المنتخر المنتخر المنتخر المنتخر المنتيا الممنتخر المنتخر المنتخر المنتيا الممنتخر المن</li></ul> |  |  |

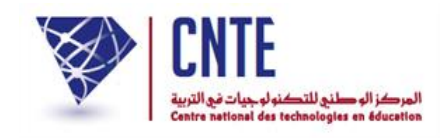

## √نشر البحث

- قم الآن بمغادرة فضاء التلميذ وذلك بالنقر على الرابط خروج .
- قصد مشاهدة العروض عبر الصفحة الرئيسية. لننقر اذا على الصورة الموالية :

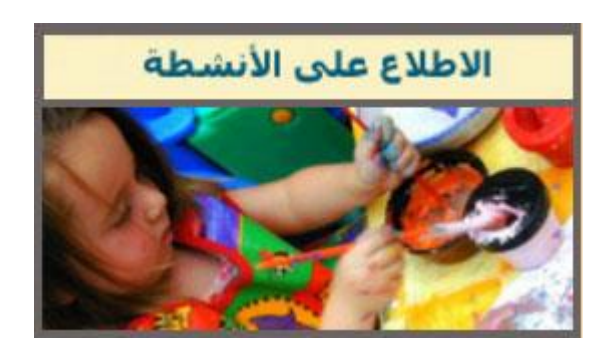

- (على يسار الشاشة) :
- قد تحصل على :

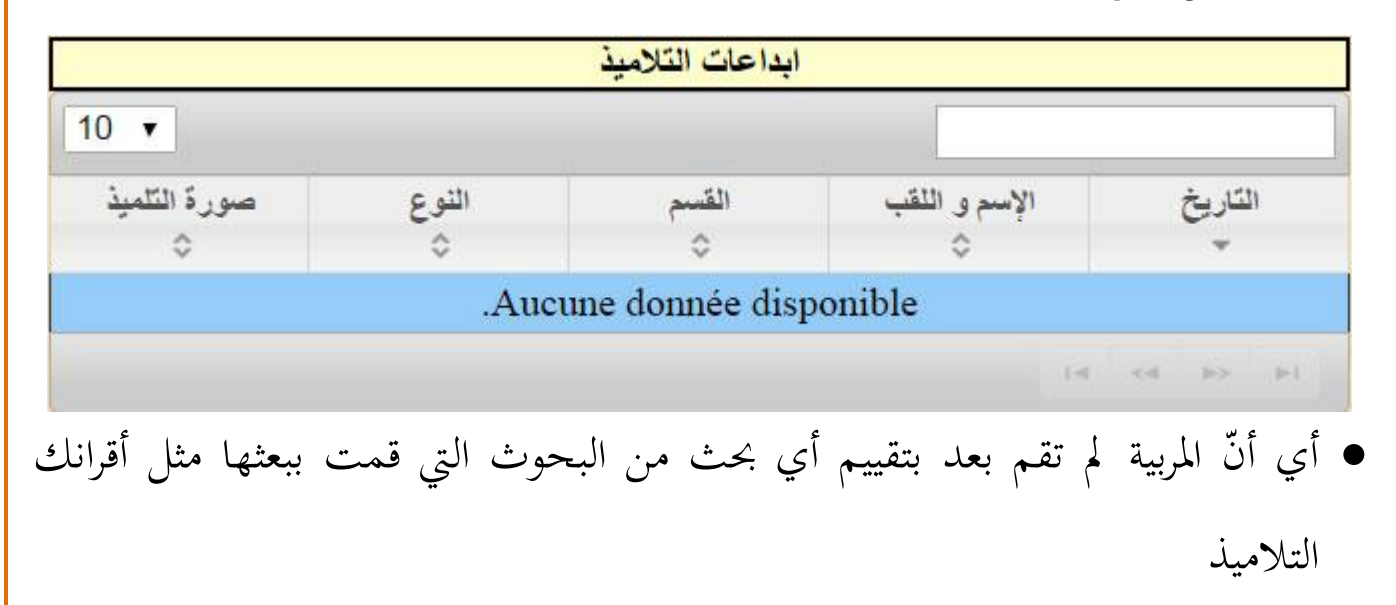

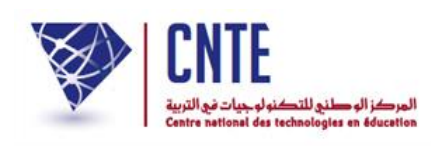

• أو على :

| 10 🔻         |       |           |               |            |
|--------------|-------|-----------|---------------|------------|
| صورة التلميذ | النوع | القسم     | الإسم و اللقب | التاريخ    |
| \$           | \$    | \$        | \$            | *          |
|              | بحث   | السادسة ب | مالك التونسي  | 2016-05-24 |

• كما يمكنك الحصول على ما يلي :

| ابداعات التلاميذ<br>10 ▼ |             |           |                         |            |
|--------------------------|-------------|-----------|-------------------------|------------|
|                          |             |           |                         |            |
|                          | بحث         | السادسة ب | مالك التونسي            | 2016-06-20 |
| A A                      | إنتاج كتابي | السادسة أ | یمنی دحیدح              | 2015-04-14 |
| 2                        | مشروع       | السادسة و | <u>نز ار البو کار ي</u> | 2014-04-17 |
| SQ.                      | مشروع       | السادسة أ | یمنی دحیدح              | 2014-04-17 |
| 1 - 4 sur 4              |             |           |                         |            |

وهذا دليل على أنّ هناك عدّة بحوث تمّ تقييمها.

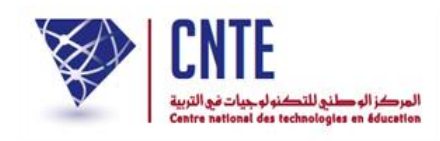

الاطلاع على تقييم البحث

- أي أنّك، صديقي التلميذ ستحصل على التمرين الذي أنحزته بعد أن قامت مربيتك بإصلاحه
  - لذا انقر على الرابط الذي يحمل اسمك ولقبك كما هو مُبيَّن في الصورة الموالية :

| ابداعات التلاميذ |       |           |               |            |
|------------------|-------|-----------|---------------|------------|
| 10 🔻             | 10 🔹  |           |               |            |
| صورة التلميذ     | النوع | القسم     | الإسم و اللقب | التاريخ    |
|                  | بحث   | السادسة ب | مالك التونسي  | 2016-05-24 |
|                  |       |           |               |            |

لتحصل على البحث الذي أرسلته إلى مربيتك والتي قامت بتقييمه.

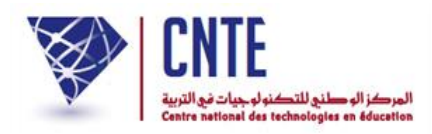

√الاطلاع على العدد المسنّد لبحثك

عد صديقي التلميذ إلى فضاءك وذلك بالنقر على :

👪 فضاء التلاميذ

- أدخل معطيات الدخول الخاصّة بك
- ثمّ انقر على الرابط لتظهر لك آليا النافذة التالية :

| المشروع | , الرسمر | الانتاج الكتابي | البحوث         |
|---------|----------|-----------------|----------------|
| 1       |          | بحث اليوم       |                |
|         |          | مالك التونسـي   | الإسم واللقب : |
|         |          | السادسة ب       | القسم:         |
|         |          | مجال اللغة      | البحث :        |
|         |          |                 | التقييم :      |
|         |          | 3               | عدد الزيارات : |

• لاحظ أنّ هناك عدد قد أُسند إليك.